#### Overview

- Requesters will connect to cyBUY through Workday and release their cyBUY cart to create a requisition
- All employees may create requisitions through cyBUY in Workday or have a Procurement and Expense Specialist do so on their behalf
- cyBUY will have a new look but will function similar to the current state
- cyBUY is a one stop location for access to many of lowa State University's contracted suppliers
- Purchases can be made with high dollar limits
- Procurement services does not require paperwork (examples: packing slips or detailed receipts) for cyBUY purchases
- With increased dollar volume, procurement agents can negotiate better pricing, higher discounts and free shipping
- For more information, reference the 'Using CyBUY in Workday' computerbased training on Learn@ISU (WKC-TRN-FIN-CYBUY-ON)

### **Business Process Flow**

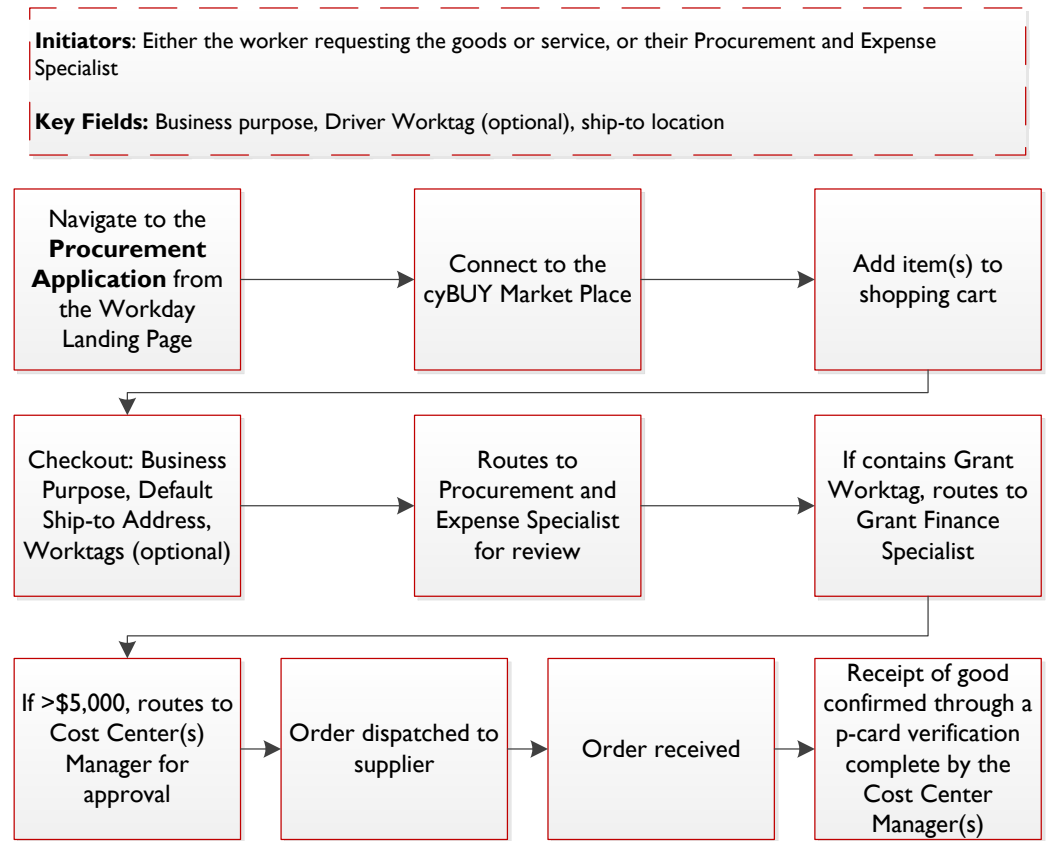

WorkCyte

### I. Navigate to cyBUY

- I. Navigate to the **Procurement Application**
- 2. Select Connect to cyBUY under Procurement Tasks

| Procur | rement Tasks                              |
|--------|-------------------------------------------|
| CYEUY  | cyBUY Marketplace                         |
|        | Connect to cyBUY                          |
| PO     | Create a requisition for a purchase order |
|        | Create a non-catalog requisition          |
| INBOX  | My inbox (list view)                      |
|        | Connect to my inbox                       |
|        | Open my cart                              |
|        | View Cart                                 |

3. Select **Connect** on the right-hand side of the next screen

| IOWA STATI<br>UNIVERSITY | E Q Search            |                |          |             |         | Û                           | ß               | 0                |
|--------------------------|-----------------------|----------------|----------|-------------|---------|-----------------------------|-----------------|------------------|
| Conn                     | ect to Supplier       | Website        |          |             |         |                             |                 | Æ <mark>0</mark> |
| Company                  | lows State University |                |          |             |         | Requester<br>Anthony Garcia | Currency<br>USD |                  |
| Supplier We              | bsites 1 item         |                |          |             |         |                             | Ξ               | .7               |
| Logo                     | Supplier Link Name    | Multi-Supplier | Supplier | Description |         |                             |                 |                  |
| 0                        | сувич                 | Yes            |          |             | Connect |                             |                 | 4<br>            |
| 4                        |                       |                |          |             |         |                             |                 |                  |
|                          |                       |                |          |             |         |                             |                 |                  |
|                          |                       |                |          |             |         |                             |                 |                  |
|                          |                       |                |          |             |         |                             |                 |                  |
|                          |                       |                |          |             |         |                             |                 | _                |
| Contin                   | nue Shopping 🔻        |                |          |             |         |                             |                 |                  |

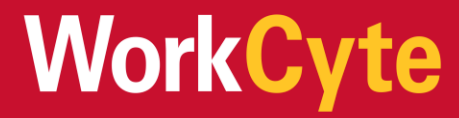

#### 2. Create a shopping cart in cyBUY

- 1. The cyBUY dashboard includes recently requested products and supplier punchout icons
  - a. You can search for items using keywords in the search bar before selecting a supplier, or choose a supplier by selecting its icon at the bottom of the screen. You will get the best search results by going in to the particular suppler catalog(s) that carry the items you want to purchase.

| Shop                                                                  |                            |
|-----------------------------------------------------------------------|----------------------------|
| Search Keyword(s), Itum Numbers, etc.                                 | Q 🦉 Cart 👩 Total: 0.00 USD |
| Go to: Non-Catalog Items                                              | 5)                         |
| Recently Requested Products                                           | General Information        |
| No recently requested products<br>found. Please create a transaction. |                            |
| MRO<br>Purchaut<br>GRAINGER                                           |                            |
| Grainger CDWG                                                         | Recent Transactions        |

Once connected to a supplier's website, add items to your shopping cart.
 a. Note: This process will look slightly different across Suppliers

|                                                                                                    | IOWA                                                                                                | STATE UNIVERSITY                                                                     |                                                                                               |
|----------------------------------------------------------------------------------------------------|----------------------------------------------------------------------------------------------------|--------------------------------------------------------------------------------------|-----------------------------------------------------------------------------------------------|
| Refine Your Search                                                                                                    | Home                                                                                                |                                                                                      | <u>e</u>                                                                                      |
| <ul> <li>Categories</li> </ul>                                                                                                    | <b>1 – 24</b> of 5,154                                                                              | View: 24 48 72                                                                       | 1 2 3 215 >                                                                                   |
| Cables (70)<br>Computer Accessories (983)<br>Computers (2,801)<br>Data Storage Products (2)<br>Electronics (8)<br>View More Options  | Showing results for: " <b>keyboards</b><br>Search Within: Add Keyword<br>Contract: X The Iowa Board | of Regents Comp. & Periph Supplies X Iowa State Unive                                | Ready to Ship Check out grid view! ersity Lenovo Yoga Tablets Clear All                       |
| ▼ Contract                                                                                                    |                                                                                                    | Logitech Wireless Combo MK520 - ke<br>and mouse set - English - US<br>★ ★ ★ ★ ★ (56) | yboard Availability: • In Stock<br>Get it Monday, April 1 if ordered<br>within 7 hrs 51 mins. |
| <ul> <li>Iowa State University Lenovo Yoga<br/>Tablets</li> <li>The Iowa Board of Regents Comp. &amp;<br/>Periph Supplies</li> </ul> | - Vo                                                                                                | Connectivity: Wireless<br>Interface Type: 2.4 GHz<br>Compatibility: PC               | \$37.12<br>The lowa Board of Regents Comp.<br>& Periph Supplies                               |
| <ul> <li>Brand</li> </ul>                                                                                                    | Compare                                                                                             |                                                                                      |                                                                                               |

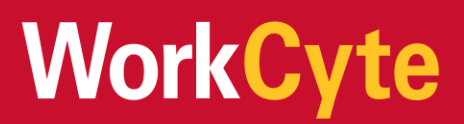

#### 3. In the shopping cart, select Checkout or Continue Shopping

| Shopping Ca | art                                                                                                    |                                                                           |                                                                 |          |                         | Continue Shopping                                                                                          |
|-------------|----------------------------------------------------------------------------------------------------|---------------------------------------------------------------------------|-----------------------------------------------------------------|----------|-------------------------|----------------------------------------------------------------------------------------------------|
| Email Cart  |                                                                                                    |                                                                           |                                                                 |          |                         | Add Item to Cart Enter CDW # or MFG # Add                                                                  |
| Item        |                                                                                                    | Availability                                                              | Price                                                           | Quantity | Item Total              | Order Summary                                                                                              |
| •           | Logitech Wireless<br>Combo MK520 –<br>keyboard and mouse set<br>– English – US<br>MFCPart: 920–002553<br>CDW Part: 2154459<br>UNSPSC-43211706 | In Stock<br>Get It Monday, April 1 If<br>ordered within 7 hrs 48<br>mins. | \$37.12<br>The Iowa Board of Regents<br>Comp. & Periph Supplies | 10       | \$371.20 m              | Subtotal: \$371.20<br>Tax and Shipping calculated at checkout.<br>Lease Option Pricing ③<br>S10.95 / Month |
|             |                                                                                                    |                                                                           |                                                                 |          | Update All   Remove All | Standard Quote<br>Checkout                                                                                 |

4. Follow the instructions in the supplier catalog to transmit your cart into Workday where you can checkout and create a requisition. The steps to transmit your cart may vary slightly between suppliers.

Review your cart in the Workday cyBUY cart summary screen and select Checkout

| Menu |                    |                                                                    |          |             |                |     | Hi Stacy                                     | ~ <b>-esm</b> . |
|------|--------------------|--------------------------------------------------------------------|----------|-------------|----------------|-----|----------------------------------------------|-----------------|
|      | Shop               |                                                                    |          |             |                |     |                                              |                 |
|      |                    | Search Keyword(s), Item Numbers, etc.                              |          |             | C              | . 9 | Cart 1 Total: 32.08 USD                      |                 |
| Ite  | em Summary (1 Item | в)                                                                 |          |             |                |     | Cart Summary                                 |                 |
|      | Item Details       |                                                                    | Quantity | Price (USD) | Subtotal (USD) | - 1 | Total Items in Cart:                         | 1               |
|      |                    | Logitech Wireless Combo MK520<br>keyboard and mouse set English US | 1        | 32.08 / EA  | 32.08          |     | Number of Suppliers:<br>Cart Total (USD):    | 32.08           |
|      |                    | By: CDWG<br>Catalog Item #: 2154459<br>Mfg/Provider: Logitech      |          |             |                |     | Checkout<br>Convert Cart to 1 transaction(s) |                 |

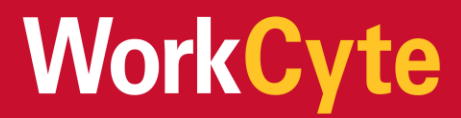

5. Once the cart is returned to Workday and looks correct, you can select Checkout

| mpany time Data Onionaty        |                        |                                 |    | Bess Lynch | \$114.20 USD |
|---------------------------------|------------------------|---------------------------------|----|------------|--------------|
|                                 |                        |                                 |    |            | v = 0        |
| tur) Berthy, .                  | Edit                   |                                 |    |            | 8            |
| Logisedi 4120108 Wood Reylocard | Description            | Logilach X120 USB Wood Keylsond |    |            |              |
| 1114.20                         | Supplier Item Mentfler | 2087745                         |    |            |              |
|                                 | <b>Spend Category</b>  | Computer Supplies Perpherate    |    |            |              |
|                                 | Supplier               | COWE LLC                        | 6. |            |              |
|                                 | Bugglier Contract      | (means)                         | 14 |            |              |
|                                 | Quantity               | 10                              |    |            |              |
|                                 | Unit of Measure        | Each                            |    |            |              |
|                                 | Unit Coat              | 11.42                           |    |            |              |
|                                 |                        |                                 |    |            |              |

### 3. Complete the Checkout Process

- 1. Navigate through and enter any required information through each tab to complete the checkout process (outlined by steps 2-7 below)
- 2. On the Shipping Address Tab:
  - a. Review the shipping information on the requisition.
  - b. The default ship-to address on purchase requisitions is the business site associated with the requester's position. The Default Deliver-To will default from the requester's work space.
  - c. When creating a requisition, a requestor can select the building by searching within the default ship-to address drop-down.
  - d. cyBUY orders from Office Depot and Grainger are shipped to ISU Central Receiving and are delivered to campus by Central Stores. Orders will be delivered to the location the requestor indicates in the deliver-to drop-down.
  - e. Some suppliers are also able to accept alternate addresses provided by the requestor. Shipping to non-ISU addresses may be subject to additional review.

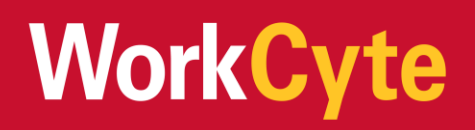

| Shipping Address                                   |                  |                                                                                                    |                                                                                                    |                                                |
|----------------------------------------------------|------------------|----------------------------------------------------------------------------------------------------|----------------------------------------------------------------------------------------------------|------------------------------------------------|
|                                                    | Requisition      | Status                                                                                                    | Total Amount                                                                                                    | Currency                                       |
| Default Deliver-To                                 | - Déni -         | Dran                                                                                                    | \$0.70                                                                                                    | 030                                            |
| × EDGHR-Beardshear III<br>Hall                     |                  |                                                                                                    |                                                                                                    |                                                |
| Apply Delive-To changes to all lines               |                  |                                                                                                    |                                                                                                    |                                                |
|                                                    |                  |                                                                                                    |                                                                                                    |                                                |
| Defail: Ship-To Address X STR Morell Of America IA |                  |                                                                                                    |                                                                                                    |                                                |
| 50011-2150 United States<br>of America             |                  |                                                                                                    |                                                                                                    |                                                |
| Apply Ship-To Address Changes to All Lines         |                  |                                                                                                    |                                                                                                    |                                                |
|                                                    |                  |                                                                                                    |                                                                                                    |                                                |
| Use Alternate Address                              |                  |                                                                                                    |                                                                                                    |                                                |
|                                                    |                  |                                                                                                    |                                                                                                    |                                                |
| Alternate Address                                  |                  |                                                                                                    |                                                                                                    |                                                |
|                                                    |                  |                                                                                                    |                                                                                                    |                                                |
|                                                    | Shipping Address | Shipping Address         Bipping Address         Undership Seadower         Image: State Colourer To         Image: State Colourer To         Image: State Colourer To changes to all less         Image: State Colourer To changes to all less         Image: State Colourer To changes to allesto all less         < | Shipping Address         Regation         -new -         Default Celsue-To         Image: Celsue-To images to all less         Apply Default Celsues To default         Celsuit Sels-To Address         Still Subord Dig Anne, M         Still Subord Dig Anne, M         Still Subord Dig Anne, M         Methods to Bases         Methods         Methods </th <th>Shipping Address     Regative ro     Image: ro                                                                                                    </th> | Shipping Address     Regative ro     Image: ro |

3. On the **Information Tab**, the only field that is required is the **Internal Memo** field where the **Business Purpose** should be entered. This is the detailed purpose of the order explaining why the university is making this purchase All other fields are either autopopulated or are not needed for cyBUY orders. Please do not edit or enter information into those fields.

| Information       |                            | Requisition | Status | Total Amount |
|-------------------|----------------------------|-------------|--------|--------------|
| Attachments       | Company +                  | - new -     | Unant  | 30.70        |
| Line Defaults     | iowa Stata University      |             |        |              |
| Review and Submit | Requester #<br>Brea Lynch  |             |        |              |
|                   | Regulation Type            |             |        |              |
|                   | Request Date<br>02/27/2019 |             |        |              |
|                   | Sourcing Daywe             |             |        |              |
|                   | High Priority              |             |        |              |
|                   | Neno to Supplera           |             |        |              |
|                   |                            |             |        |              |
|                   | Internal Memo              |             |        |              |
|                   |                            |             |        |              |

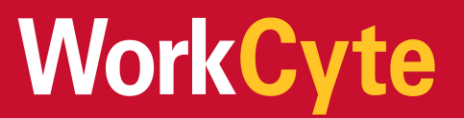

#### 4. On the Attachments Tab:

a. Attachments are usually not needed for cyBUY orders. If you choose to add attachments (packing slips, order confirmations, emails, etc.), you can upload them here.

| Shipping Address  | Attachments     |                        |                 |                        |                 |
|-------------------|-----------------|------------------------|-----------------|------------------------|-----------------|
| Information       |                 | Requisition<br>- new - | Status<br>Draft | Total Amount<br>\$0.70 | Cuttency<br>USD |
| Line Defaults     | Drop files here |                        |                 |                        |                 |
| Review and Submit | Select files    |                        |                 |                        |                 |
|                   |                 |                        |                 |                        |                 |

- 5. On the Line Defaults Tab
  - a. The **Requested Delivery Date** is used for noncatalog orders only
  - b. The **Supplier** field is used for non-catalog orders only
  - c. **RFQ Requirements** does not need to be completed, this is for non-catalog orders only

| Requested Delivery Date                  |
|------------------------------------------|
| Requested Delivery Date                  |
| Current Delivery Date Default<br>(empty) |
| Supplier                                 |
| Supplier                                 |
| =                                        |
| Current Supplier Default<br>(empty)      |
| RFQ Requirements                         |
| Select All                               |
| Deselect All                             |
| • Keep Current Selections                |

d. Use the 'Default Worktags and Splits' section of this tab default Worktags for all lines on the requisition.

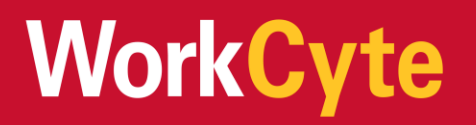

- i. Select **Use Default Worktags** to default one set of Worktags for the entire order
- ii. Select Use Default Splits to split Worktags for the entire order
- iii. If Worktags need to be entered individually by each line of the order, then the Line Defaults tab can be skipped
- iv. Note: If known, department requesters may enter Driver Worktag(s) for the requisition. If you are not aware of your Driver Worktag(s), submit the requisition without, and a Procurement and Expense Specialist will enter on your behalf

| iping Address  | Default Worktag                        | al lives on the regulation. Choose a single a | et or split by percentage of cost. This select | tion overrides any changes you may have mad | is at the line level.    |
|----------------|----------------------------------------|-----------------------------------------------|------------------------------------------------|---------------------------------------------|--------------------------|
| rmation        |                                        |                                               |                                                |                                             |                          |
| schments       | Copy from Worktags Tempi               | late                                          |                                                |                                             |                          |
| Defaults       | Contract Mandata                       |                                               |                                                |                                             |                          |
|                | Use Default Workia                     | -Pa                                           |                                                |                                             |                          |
|                | Use Default spirts                     |                                               |                                                |                                             |                          |
| iew and Submit |                                        |                                               |                                                |                                             |                          |
| ew and Submit  | <ul> <li>None of the above</li> </ul>  |                                               |                                                |                                             |                          |
| ew and Submit  | None of the above                      |                                               |                                                |                                             | ₩ 🗆                      |
| ew and Submit  | None of the above                      | Grant                                         | Grit                                           | Project                                     | 😇 🖽<br>Department Detail |
| ew and Submit  | None of the above                      | Grant                                         | Gift                                           | Project                                     | 후 🖬<br>Department Detail |
| ew and Submit  | None of the above     Item     Program | Grant                                         | Gift                                           | Project                                     | 👻 🖬<br>Department Detail |
| ev and Submit  | None of the above     Item     Program | Grant                                         | Gift                                           | Project                                     | 👻 🖬<br>Department Detail |

#### 6. On the **Review and Submit** tab

- a. All order information is reviewed for accuracy before submitting
- b. The only information that can be changed on the line items is the Worktags, or items may be deleted from the order
- c. If the order requires different Worktags per line, this is where they may be entered, funding may be split among multiple Worktags by line item

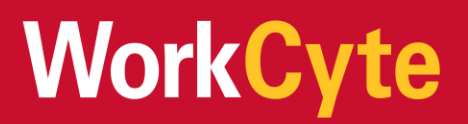

- 7. Select **Submit** once all information is verified as correct
  - a. Requisitions may also be saved for later

| 2 come   |              |                                                          |                                                                                                    |                          |               | - U |
|----------|--------------|----------------------------------------------------------|----------------------------------------------------------------------------------------------------|--------------------------|---------------|-----|
| (+)      | Image        | hem                                                      | Item Description                                                                                                    | Supplier item identifier | Purchase Item | -   |
|          | 11000110.jpp | Rees<br>11000110 - Cacodylic Acid, Crystalline, 100<br>g |                                                                                                    |                          |               |     |
|          | 0            | Rem<br>11000110 - Acetic Acid. glacial. 500<br>mL        | Reagent grade. Special<br>Considerations: H225 –<br>Flammable liquid and<br>vapour. /H314 – Causes<br>severe skin burns and |                          |               | 2.8 |
|          |              |                                                          | eye damage. /H317 -<br>May cause an allergic                                                                                |                          |               |     |
|          |              |                                                          |                                                                                                    |                          |               | ,   |
| • Sei    | Services     |                                                          |                                                                                                    |                          |               |     |
| $\oplus$ | Image Item   | Descriptio                                               | *Spend Cate                                                                                                    | igory !                  | Supplier      |     |

#### 4. Order is submitted for approvals

1. After submitting, you will see that the requisition was successfully submitted and is awaiting action or completed successfully (meaning no approvals are required)

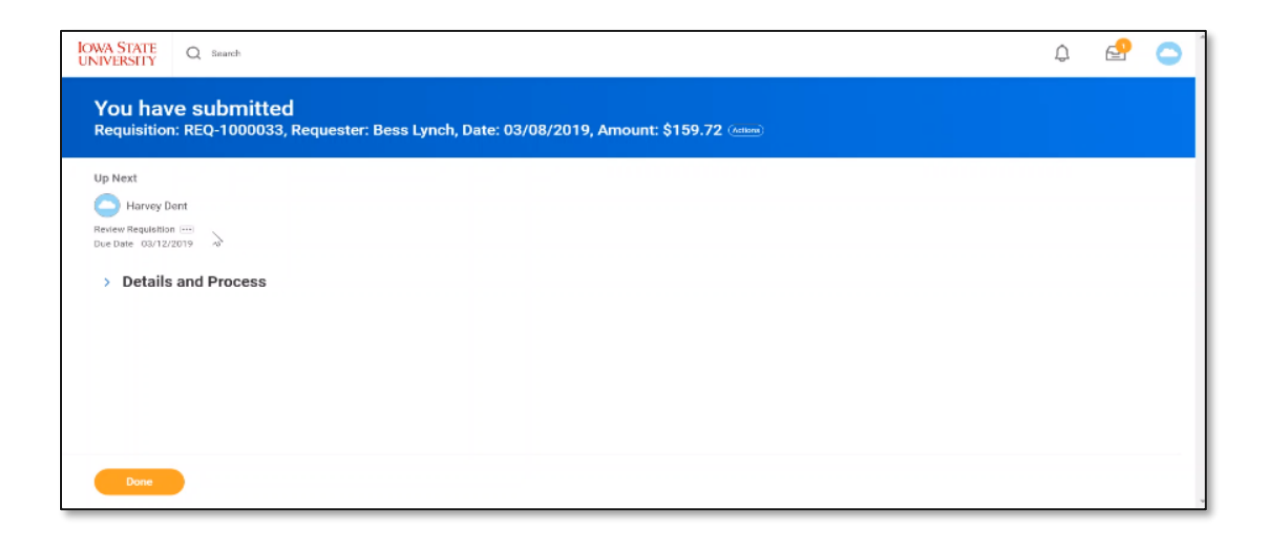

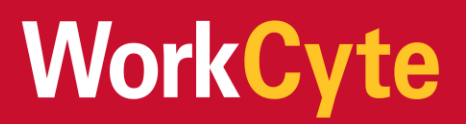

- 2. Approvals are as follows:
  - a. If requisition is submitted by a department requester, the Procurement and Expense Specialist will review
  - b. *If* the requisition contains a Grant Worktag, the Grants Finance Specialist will review to ensure compliance with grant terms and conditions
  - c. If the order is greater than or equal to \$5,000 the Cost Center Manager will approve
  - d. The order will then be sent to the cyBUY supplier
  - e. Note the cost center manager will approve payment of the transaction after the order is received through the p-card verification process
- 3. The status of orders may be tracked through the My Requisitions report

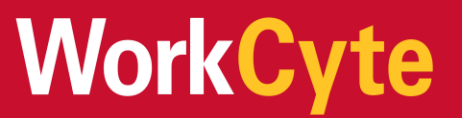